# **Printing Position Data/Appointment Forms**

## myHR Administration

## Printing Position Data/Appointment Forms

|                                                                                                    |                                                                                                    | -                                                                                    |                                                                                                    |                                  |                                |                |
|----------------------------------------------------------------------------------------------------|----------------------------------------------------------------------------------------------------|--------------------------------------------------------------------------------------|----------------------------------------------------------------------------------------------------|----------------------------------|--------------------------------|----------------|
| <ol> <li>Open you<br/>with your</li> </ol>                                                                                                    | r browser and navigate<br>Northwestern-assigne                                                                                                    | e to: <u>www.north</u><br>d NetID and Pase                                           | <u>western.edu/m</u><br>sword.                                                                                        | <mark>yhr</mark> . Click the "n  | nyHR Login" b                  | utton to lo    |
| 2. Click the                                                                                                    | Campus button in the top right corner > Click "Classic Home."                                                                                                    |                                                                                      |                                                                                                    |                                  |                                |                |
| 3. Navigate 1<br>WORKFO<br>(to pri<br>- or<br>ORGANI<br>(to prir                                                                                      | CO:<br>DRCE ADMINISTRATION > J<br>It forms by EmplID)<br>-<br>ZATIONAL DEVELOPMENT ><br>DI forms by Position Nu                                                                                                    | OB INFORMATION                                                                       | > Reports > Po<br>gement > Positio                                                                                    | SITION/APPOINTN                  | 1ent by Empl<br>ds/Appt Form b | y Position     |
| <ul> <li>4. If this is you</li> <li>Click A</li> <li>Enter</li> <li>Click A</li> <li>If you rem</li> <li>Enter</li> <li>Click S</li> </ul>            | our <u>first time</u> creating a<br><b>IDD NEW VALUE</b> tab<br>a <b>RUN CONTROL ID</b> that w<br><b>IDD</b><br>Hember your previous F<br>your <b>RUN CONTROL ID</b><br><b>HEARCH</b>                                              | a form, or if you<br>will be easy to re<br>Run Control ID:                           | cannot rememb                                                                                                    | er your previou                  | us Run Control                 | ID:<br>234-hr) |
| 5. Enter the                                                                                                    | EmplID or Position Nu                                                                                                    | <b>mber</b> for the for                                                              | ms you want to                                                                                                    | print.                           |                                | 1              |
| Run Control ID NetID                                                                                                    |                                                                                                    |                                                                                      |                                                                                                    |                                  | Run                            |                |
| Run Contro                                                                                                    | Enter Employee                                                                                                    | ld(s)                                                                                | Report Manager                                                                                                    | Process Moni                     |                                |                |
| Run Contro                                                                                                    | Enter Employee<br>Scroll Area                                                                                                    | <b>Id(s)</b><br>d   View All Firs                                                    | Report Manager                                                                                                    | Process Monr                     |                                |                |
| Run Contro<br>Note: 0<br>6. Click Run.                                                                                                    | Enter Employee<br>Scroll Area<br>Find<br>Click the [+] button to p                                                                                                    | <b>Id(s)</b><br>d   View All Firs<br>print forms for m                               | Report Manager                                                                                                    | Process Moni                     | the same time                  | 2.             |
| Run Contra<br>Note: (<br>6. Click RUN.<br>7. Set and/o<br>• SERVEF<br>• TYPE is<br>• FORMA<br>Process S                                               | Enter Employee<br>Scroll Area Fin<br>Click the [+] button to p<br>r confirm the following<br>NAME is "PSUNX"<br>"Email"<br>T is "PDF"<br>cheduler Request                                                                          | Id(s)<br>d   View All Firs<br>print forms for m<br>g options:                        | Report Manager                                                                                                    | ees/positions at                 | the same time                  | 2.             |
| Run Contro<br>Note: (<br>6. Click Run.<br>7. Set and/o<br>• Server<br>• Type is<br>• Form/<br>Process S                                               | Enter Employee<br>Scroll Area Fin<br>Click the [+] button to p<br>r confirm the following<br>NAME is "PSUNX"<br>"Email"<br>"T is "PDF"<br>cheduler Request<br>User ID AKC5386                                                      | Id(s)<br>d   View All Firs<br>print forms for m<br>g options:                        | Report Manager                                                                                                    | Process Moni<br>res/positions at | the same time                  | 2.             |
| Run Contra<br>Note: (<br>6. Click Run.<br>7. Set and/o<br>• Server<br>• Type is<br>• Form/<br>Process S                                               | Enter Employee Scroll Area Fin Click the [+] button to p r confirm the following NAME is "PSUNX" F"Email" Cheduler Request User ID AKC5386 Fer Name PSUNX Currence Text Fin Fin Fin Fin Fin Fin Fin Fin Fin Fin                    | Id(s)<br>d   View All Firs<br>print forms for m<br>g options:<br>Run<br>Run          | Report Manager<br>t 1 of 1<br>Last<br>t Last<br>ultiple employe<br>Run Control I<br>Date 03/06/2018<br>Time 2:17:22PM | Process Moni<br>ees/positions at | the same time                  | 2.             |
| Run Contra<br>Note: C<br>6. Click RUN.<br>7. Set and/o<br>• SERVEF<br>• TYPE is<br>• FORMA<br>Process S<br>• Sen<br>Re<br>T<br>Process S<br>Select De | Enter Employee Scroll Area Fin Click the [+] button to p Click the [+] button to p r confirm the following t NAME is "PSUNX" G "Email" tr is "PDF" cheduler Request User ID AKC5386 'er Name PSUNX currence me Zone List scription | Id(s)<br>d   View All Firs<br>print forms for m<br>g options:<br>Run<br>Process Name | Report Manager<br>t 1 of 1<br>Last<br>ultiple employe<br>Run Control I<br>Date 03/06/2018<br>Time 2:17:22PM           | Process Moni<br>ees/positions at | the same time                  | n              |

| <ul> <li>9. If TYPE in Step#7 was "Document" the document must be downloaded from myHR. Click the Refresh on the upper right of the screen until your reports Run Status is <i>Success</i> and the Distribution Status in <i>Posted</i>.</li> <li>10. Click <u>Details</u> next to your report.</li> <li>11. Click <u>View Log/Trace</u>.</li> <li>12. The report will be the .pdf file. Click the file name.</li> </ul> | 8.  | Click <b>OK</b> . Your forms will run in the background and will be emailed to your Northwestern email address as PDF attachements.                                                                                                    |
|----------------------------------------------------------------------------------------------------|-----|----------------------------------------------------------------------------------------------------|
| 10. Click Details next to your report.         11. Click View Log/Trace.         12. The report will be the .pdf file. Click the file name.                                                                                                    | 9.  | If <b>TYPE</b> in Step#7 was "Document" the document must be downloaded from myHR. Click the <b>Refresh</b> button<br>on the upper right of the screen until your reports <b>Run Status</b> is <i>Success</i> and the <b>Distribution Status</b> is<br><i>Posted</i> .                                                         |
| 11. Click <u>View Log/Trace.</u> 12. The report will be the .pdf file. Click the file name.                                                                                                    | 10. | Click <u>Details</u> next to your report.                                                                                                    |
| <b>12.</b> The report will be the .pdf file. Click the file name.                                                                                                    | 11. | Click <u>View Log/Trace.</u>                                                                                                    |
| <i>Note:</i> If the document does not download please try holding down the control key (Ctrl) and clickin again. If it still does not download be sure pop-up blockers are turned off. If you need assistance reference the Turn Off Pop-up Blocker document.                                                                                                    | 12. | The report will be the .pdf file. Click the file name.<br><i>Note:</i> If the document does not download please try holding down the control key (Ctrl) and clicking<br>again. If it still does not download be sure pop-up blockers are turned off. If you need assistance<br>reference the Turn Off Pop-up Blocker document. |

## **Before Completing Position Data/Appointment Forms**

#### > Does your change require a Position Data/Appointment Form?

Remember that funding can be updated online by Deployed Funding users and Reports To approvers may be updated online by any myHR Admin user. Graduate student appointments funded by TGS stipends will be managed by TGS, and temporary employees are not managed on these forms.

#### > Are you updating a Position and/or Appointment record that already exists in myHR?

When updating information, you must pre-print an existing version of the form using the instructions in the next section. You may use a blank side of the form when creating a new position or a new appointment.

#### > Have you confirmed the employee's University ID number and existing status?

Remember to review the Northwestern Job Summary page (Main Menu > Workforce Administration > Job Information > Review Job Information > Northwestern Job Summary) to determine if the employee has an existing University ID number; whether it is a hire, rehire, or reinstatement; and other important background information.

#### > Do you know which Action/Reason Code(s) to use?

Refer to the Action/Reason Code Matrix to determine the appropriate code(s). Remember, you may use a code on one or both sides of the form, and you may use more than one code on the Appointment side of the form. If you are unsure of which codes to use, contact the Payroll Office, Office of the Provost, Office for Research, or your school's Faculty Affairs, Administration, or Finance Office for assistance.

### **Rules for Submitting Forms**

- $\checkmark$  You must pre-print forms when updating existing Position or Appointment data.
- ✓ Both the Position Data and the Appointment sides of the form are always required, even if a change is being made to only one side.
- ✓ Do not scratch out, white out, or black out the old information. Simply cross out the existing data and hand-write your change next to it.
- ✓ If you are making a correction to a previous form that you submitted, indicate so in the margin of the form. Feel free to write in any additional notes or comments.
- ✓ Route the form though the employee's home department and school for approval.
- ✓ Forms that impact an employee's pay must arrive fully approved by the Cutoff Deadline. Forms that do not arrive on time will be processed on the next regular pay date for the employee; any difference in pay will be paid retroactively.

### **Additional Assistance**

For more help with forms, including how to complete certain transactions or what Action/Reason Codes to use:

• Review the Action/Reason Code Matrix and other myHR Administration resources available online at: http://www.northwestern.edu/hr/managers-administrators/myhr-administration/.

myHR offers numerous regular and on-demand training classes for a variety of administration components and procedures. Currently scheduled courses can be found by logging into myHR with your NetID and password. Select the "Learning" tile to review your training history and search for courses. All myHR course numbers begin with "HRS" (Human Resources Systems).

- For questions about trainings and security access, contact Anna Chapman the myHR Training Specialist at <u>anna.chapman@northwestern.edu</u>.
- For help with the myHR system beyond the initial training classes, contact: myHR Help 847-467-4800 / myHRhelp@northwestern.edu between Monday-Friday, 8:30am-5:00pm.